# November - Week 1

 $\bullet \bullet \bullet$ 

Sphero RVR - Driving motors, distance, and speed

## Drive to position si

Open file manager and navigate to: /home/pi/sphero/getting\_started/observer/driving Open file: drive\_to\_position\_si.py Open terminal and type: cd sphero pipenv shell cd getting\_started/observer/driving

#### **Drive to position si - Speed & Distance**

Put the Sphero on the ground prepare yourself, it's about to scoot around a little!

Type the following into the terminal: *python drive\_to\_position\_si.py* 

The Sphero should move around in a square pattern Line 55 will allow you to modify the speed Line 56 will allow you to modify the distance

5x the speed, half the distance

Rerun *python drive\_to\_position\_si.py* Notice it never reaches max speed without an increased distance

## Drive to position si - Turning

Pick the Sphero up off its wheels and rerun the program *python drive\_to\_position\_si.py* 

Notice in the previous times, if the sphero didn't knock into anything it will return {'success': True} If not it will return {'success': False}

It can tell when it doesn't complete an action!

## Drive to position si - Turning

Before starting the challenge:

Make a copy of *drive\_to\_position\_si.py* and rename it Mission2.py We will be modifying the code within Mission2.py

This way if something goes wrong, we can refer back to the original code!

## Drive to position si - Challenge

Line 76 through 106 is the bulk of the program we want to modify.

Challenge: Make the Sphero
1. move 1 meter forward & turn right
2. move 2 meters forward & turn 180 degrees
3. move 2 meters forward & turn left
4. move 1 meter forward and turn 180 degrees Starting in the same location and position as before

Hint: yaw\_angle is a fixed angle, notice in the original program -90 is the first right turn, -180 is the second right turn, 90 is the 3rd right turn, and 0 is the last right turn.

Step-by-step solution: https://youtu.be/DawYeaiCWrU